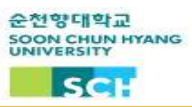

## 2022 yil 2 semestr uchun elektron davomat tizimini qo'llanishga kirishi

Elektron davomat tizimi 2022-yilning 2-semestrida universitet sinfimizda joriy etildi. 327 ta universitet sinflarida terminal elektron shaklda o'rnatildi, davomatni aniq va qulay tasdiqlash uchun darslar boshlanishidan oldin davomat tizimiga kirish kerak.

- Shaxslar: bakalavr va almashinuv talabalari
- Davomatni kiritish usuli
  - "순천향톡" ilovasini o'rnatgandan so'ng, QR kodini kiriting va tasdiqlang
- Davomatni tekshirish vaqti
  - Dars boshlanishidan 10 daqiqa oldin ~ dars boshlangunga 20 daqiqa qadar
  - Agar 20 daqiqa o'tib ketsa, talaba darsda yo'q deb hisoblanadi
- Jarayon
  - '순천향톡' ilovani yuklab olish
    - Agar Iphone bo'lsa 'App Store' da, android bo'lsa 'Play Store' da ilovalarni yuklab olish mumkin
    - \* App Store-da '순천향대 스마트캠퍼스'deb yozilgan.
  - 2. "순천향톡" dasturini o'rnatgandan so'ng ,강의실전자출결 ni tanlashingiz kerak
  - 3. QR kodini skanerdan o'tkazgandan so'ng, tasdiqlashni oling

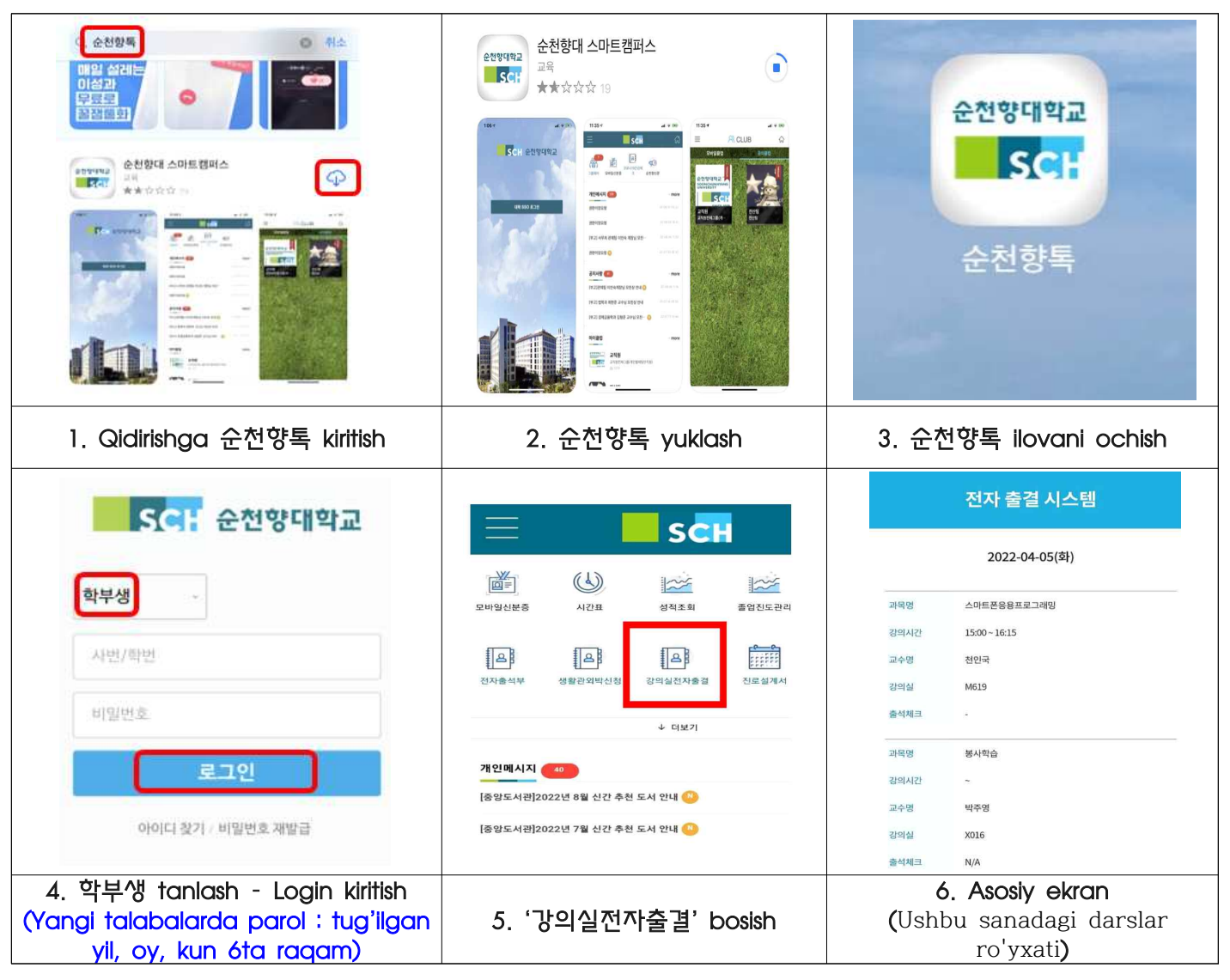

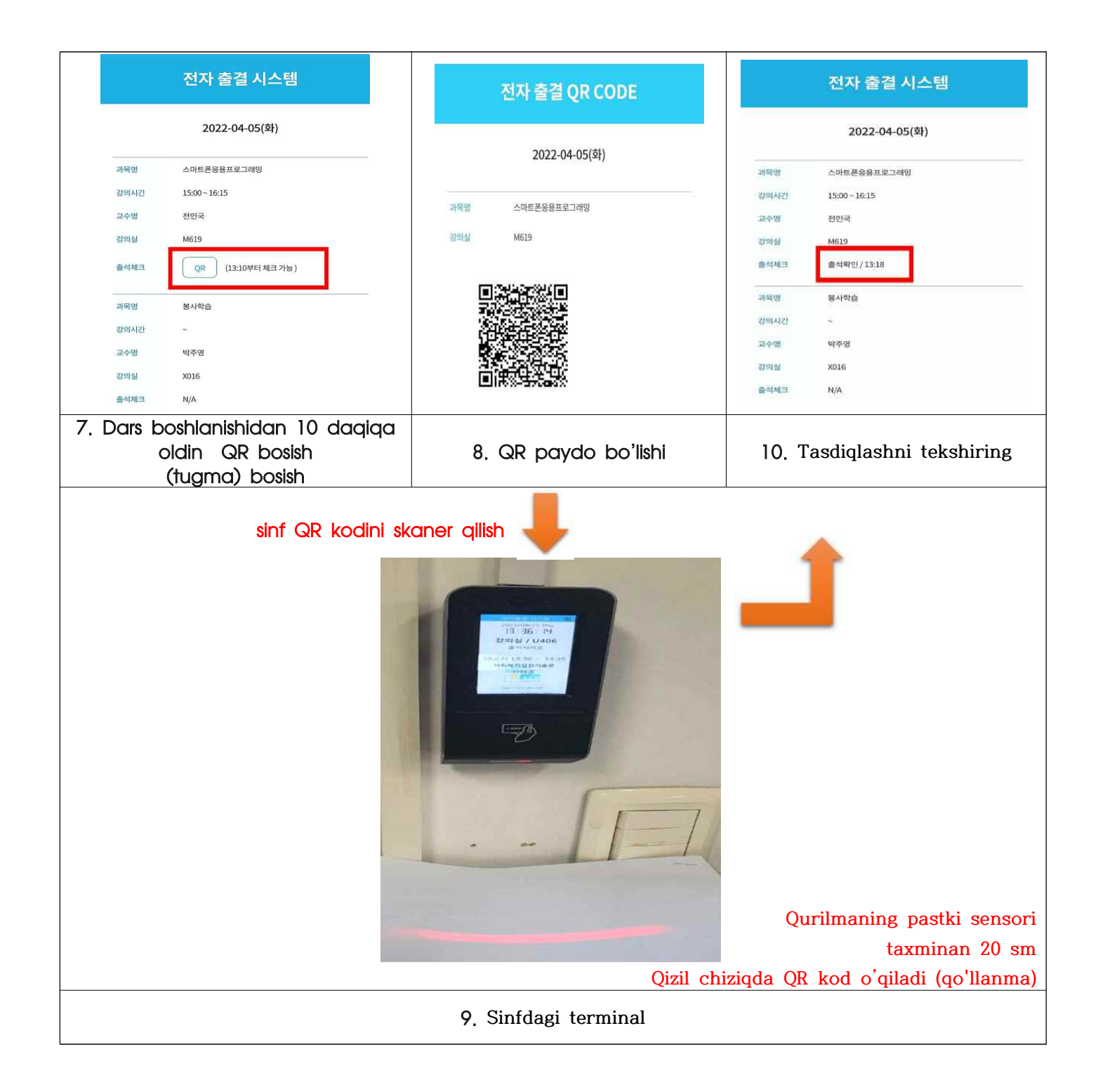

Ehtiyot choralari

- QR-davomatni tekshirish soni: 1 marta (bir nechta davomatni kiritish holatlarida, birinchi kiritish davomat vaqti sifatida tan olinadi)

- Darsning birinchi haftasida barcha talabalar darslarga qatnashganligini tan olishadi (darslarga yozilish davri).